Corso di Formazione in e-Learning

## ESITI ESAMI DI STATO

## **ISTRUZIONI OPERATIVE PER L'ISCRIZIONE AL CORSO**

## Piattaforma didattica SidiLearn

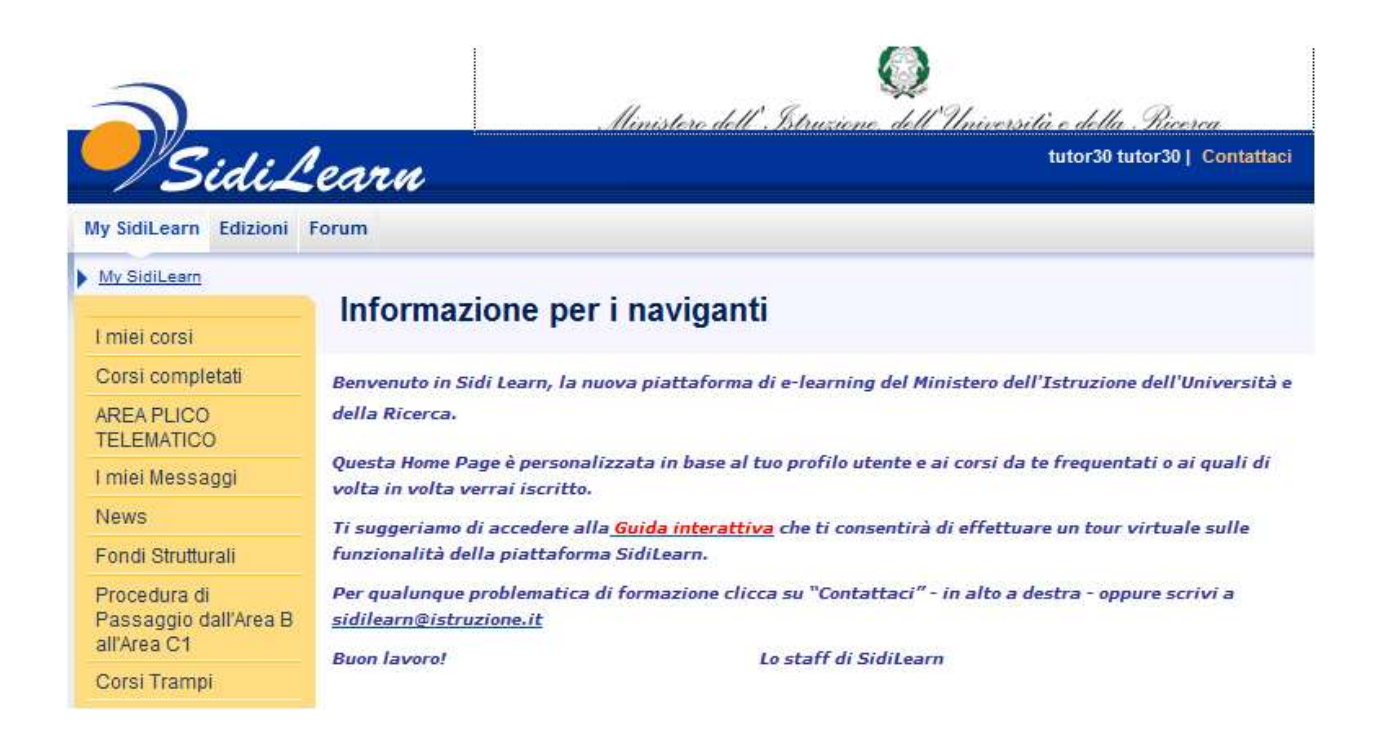

## Seguire attentamente i passaggi operativi!

• Collegarsi al portale http://portale.pubblica.istruzione.it

| pubblica. struzione |                                                                                                    | 11 pietale dei sveninj SIDI |
|---------------------|----------------------------------------------------------------------------------------------------|-----------------------------|
|                     |                                                                                                    | Anna Star                   |
| area riservata      |                                                                                                    |                             |
|                     | Immettere il nome utente e la password Single Sign. On per accedere. Nome utente  Password Lingirr Armulia |                             |

L'uso non autorizzato di questo nto è proibito e può essere persegnito civilmente e penalmente.

- Digitare il proprio nome utente e password
- Nella barra di navigazione a sinistra dello schermo esplodere la voce **Formazione** ed accedere a **SidiLearn**

| pubblica.                                   | onelit                    | X                                                                      | li partak dui servirgi SIDI |
|---------------------------------------------|---------------------------|------------------------------------------------------------------------|-----------------------------|
|                                             | 1                         |                                                                        | Anna all former             |
| area riservate                              |                           |                                                                        |                             |
| Semenuto tator30 futor30 / Excr } >> Wome   |                           |                                                                        |                             |
| Eteet service<br>- FormAction<br>Side Learn | 7 PLLCO N<br>telematico O | Area Informativa Simulazione><br>Chiave Ministero per la simulazione d | iella seconda prova>        |

• Cliccare la funzione **Edizioni** del menu:

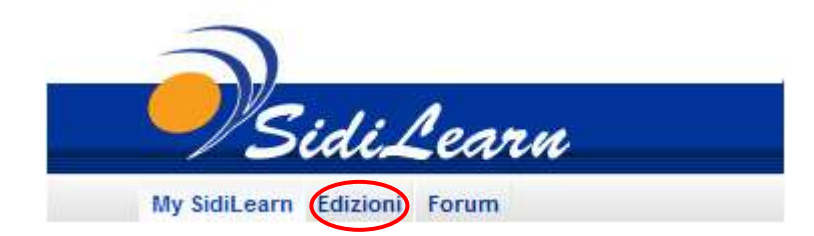

- Cliccare **ESCLUSIVAMENTE** sulla propria Regione (per esempio Lazio)
- Attenzione: cliccare **SOLO** sulla Regione (non la Provincia)

| Catalogo Edizioni Catalogo Edizioni Catalogo Edi | Catalogo Edizioni Catalogo Edizioni Catalogo Edi | My SidiLearn Edizioni | Forum                                                     |
|----------------------------------------------------------------------------------------------------|----------------------------------------------------------------------------------------------------|-----------------------|-----------------------------------------------------------|
| ROOT [Apri al livello 0   1   2   3   M<br>Formazione Addestramento<br>Abruzzo<br>Abruzzo<br>Abruzzo<br>Abruzzo<br>Calabria<br>Campania<br>Emilia Romagna<br>Enilia Romagna<br>Enilia Romagna                                                                                                    | ROOT [Apri al livello 0   1   2   3   h<br>Formazione Addestramento<br>Abruzzo<br>Abruzzo<br>Basilicata<br>Calabria<br>Calabria<br>Emilia Romagna<br>Emilia Romagna<br>Friuli<br>Forsinone<br>I atiga                                                                                                    | Catalogo Edizioni     | Catalogo Edizioni                                         |
| Enria Formazione Addestramento<br>Abruzzo<br>Basilicata<br>Calabria<br>Campania<br>Enria Romagna<br>Enria Enria Romagna<br>Enria Lazio                                                                                                    | Formazione Addestramento<br>Abruzzo<br>Abruzzo<br>Abruzzo<br>Abruzzo<br>Abruzzo<br>Calabria<br>Calabria<br>Campania<br>Campania<br>Emilia Romagna<br>Enuli<br>Campania<br>Enuli<br>Campania                                                                                                    | Catalogo Edizioni     | ROOT [Apri al livello 0   1   2   3   1                   |
| <ul> <li>Abruzzo</li> <li>Abruzzo</li> <li>Basilicata</li> <li>Calabria</li> <li>Calabria</li> <li>Campania</li> <li>Emilia Romagna</li> <li>Enulia Romagna</li> <li>Enulia Lazio</li> </ul>                                                                                                    | <ul> <li>ADruzzo</li> <li>Abruzzo</li> <li>Basilicata</li> <li>Calabria</li> <li>Calabria</li> <li>Campania</li> <li>Emilia Romagna</li> <li>Emilia Romagna</li> <li>Enuli</li> <li>Enuli</li> <li>Enuli</li> <li>Friuli</li> <li>Friuli</li> <li>Friuli</li> <li>Friuli</li> <li>Friuli</li> <li>Friuli</li> <li>Friuli</li> <li>Friuli</li> <li>Friuli</li> <li>Friuli</li> <li>Friuli</li> <li>Friuli</li> <li>Friuli</li> <li>Friuli</li> <li>Friuli</li> <li>Friuli</li> <li>Friuli</li> <li>Friuli</li> </ul>                                                                                                    |                       | E Formazione Addestramento                                |
| Calabria      Calabria      Campania      Emilia Romagna      Enilia Romagna      Lazio      Kosinope                                                                                                    | Calabria      Campania      Campania         |                       | <u>Abruzzo</u> <u>Abruzzo</u><br><del>II</del> Basilicata |
|                                                                                                    |                                                                                                    |                       |                                                           |
| Emilia Romagna                                                                                                    | Emilia Romagna                                                                                                    |                       | E E Campania                                              |
|                                                                                                    | Erui<br>Lazio                                                                                                    |                       | Emilia Romagna                                            |
| Hereinana                                                                                                    |                                                                                                    |                       | Friul                                                     |
|                                                                                                    |                                                                                                    |                       |                                                           |
| Rieti                                                                                                    |                                                                                                    |                       | Rieti                                                     |
| Rieti<br>Rieti                                                                                                    | Roma                                                                                                    |                       | <b>E</b> <u>Rieti</u><br><b>E</b> <u>Roma</u>             |

• Accedere alla edizione alla quale ci si vuole iscrivere e cliccare sulla voce "**Iscrivi**"

| -/Sidil                  | Cearn                           |                                                |                    |            |                  |       | 2                |
|--------------------------|---------------------------------|------------------------------------------------|--------------------|------------|------------------|-------|------------------|
| My SidiLearn Edizioni    | Forum                           |                                                |                    |            |                  |       |                  |
| Edizioni > Catalogo Edi: | zioni_> <u>Scheda Cate</u>      | egoria                                         |                    |            |                  |       |                  |
| Catalogo Edizioni        | Scheda Catego                   | Catego                                         | oria               |            |                  |       |                  |
|                          | Cat                             | egoria Catalo                                  | go: Lazio          |            |                  |       |                  |
|                          | Edizione 🗖                      | Corso 🗖                                        | Tipo edizione 🔽    | Inizio 🗖   | Stato edizione 🗖 | Ruolo | Stato iscrizione |
|                          | Esami di<br>Stato 2013<br>Lazio | Esami di<br>Stato<br>2013<br>Esami di<br>Stato | â<br>Autodidattico | 28/05/2013 | Pubblicato       | <     | Iscrivi          |

- La piattaforma chiederà di confermare dell'iscrizione all'Edizione
- Confermare l'iscrizione all'Edizione cliccando sul pulsante "Invia"

- Al termine delle operazioni sopra descritte, se correttamente eseguite, l'utente potrà verificare la propria iscrizione al corso on line, dall'Home Page, cliccando su "My SidiLearn"-→ "I miei Corsi".
- In corrispondenza del corso, compariranno le seguenti opzioni:
  - "**Inizia**": per avviare il corso
  - **"Dettagli":** per aprire la scheda informativa del corso
  - "Elimina": per cancellare l'iscrizione effettuata.

Grazie e buon corso a tutti.

Lo staff di SidiLearn